# SURREY KNOCKOUTS

### **SUMMER 2018**

### **Events Available:**

#### **SINGLES**

Men's Singles Men's Over 35 Singles Men's Over 45 Singles Men's Over 55 Singles Men's Over 60 Singles

Women's Singles Women's Over 35 Singles Women's Over 40 Singles Women's Over 50 Singles Women's Over 60 Singles

Mixed Doubles Grade A Mixed Doubles Grade B Mixed Doubles Over 45 DOUBLES

Men's Doubles Grade A Men's Doubles Grade B Men's Over 45 Doubles Men's Over 55 Doubles

Women's Doubles Grade A Women's Doubles Grade B Women's Over 40 Doubles Women's Over 50 Doubles Women's Over 60 Doubles

#### Payment:

Due to previous difficulties encountered when collecting entry fees that were owed, if your payment has not been received when the draw is created, you will <u>NOT</u> be included in the draw. The draw will take place on <u>9<sup>th</sup> March 2018</u>.

#### Finals:

The finals date for all events is <u>Sunday 29<sup>th</sup> July</u> at Purley Sports Club. Players that are **unable** to compete in the final will be expected to take the necessary action at match point in the semi-finals.

#### **How to Enter:**

**Please Note:** If you are entering a doubles event, each player MUST enter SEPARATELY. You **CANNOT** enter for your partner!!

1. Go to lta.org.uk. Ensure you are logged into your LTA account by clicking 'login' in the top right hand corner. Use your personal BTM login details for this.

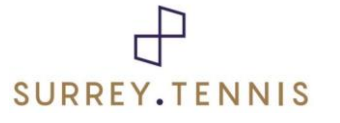

Page 1 of 2

# SURREY KNOCKOUTS

Follow this link: https://www3.lta.org.uk/Competitions/Competition/?ctn=1-EGNWGFM

- 2. Choose the event/s you would like to enter. Each event has an 'add to basket' icon to the right of it. Click the appropriate 'add to basket' icon for each event you would like to enter. These will then be added to your basket.
- 3. When you have chosen the event/s you wish to enter, please go to the bottom right hand corner and click the icon that says 'basket'. This will then take you to a page that shows all the events, which you have added to your basket/entered for.
- 4. Then make sure you have entered the right event/s. If so then you proceed. If it is a singles event you have entered you then just click 'proceed to checkout'. If it is a doubles event, then you need to select yourself as an entrant and then add the name of your partner for that event by clicking on the drop down box and selecting 'add player' (at which point you enter their name or BTM number and select them). And then once you have done that you can click 'proceed to checkout'.
- 5. This will then take you the 'checkout' page. Providing all the information is correct please then click 'check out with PayPal'. If you have a PayPal account you login into your PayPal account and make the payment.
- 6. If you do not, then you click 'checkout as guest' and then choose the option of 'pay with a debit or credit card'.
- 7. Once you have completed this the payment will have been made and you will receive receipt of your payment.

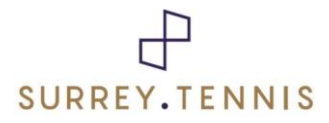

Page 2 of 2